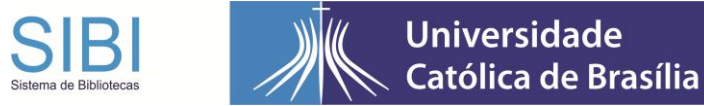

## **TUTORIAL PARA SISTEMA OPERACIONAL iOS**

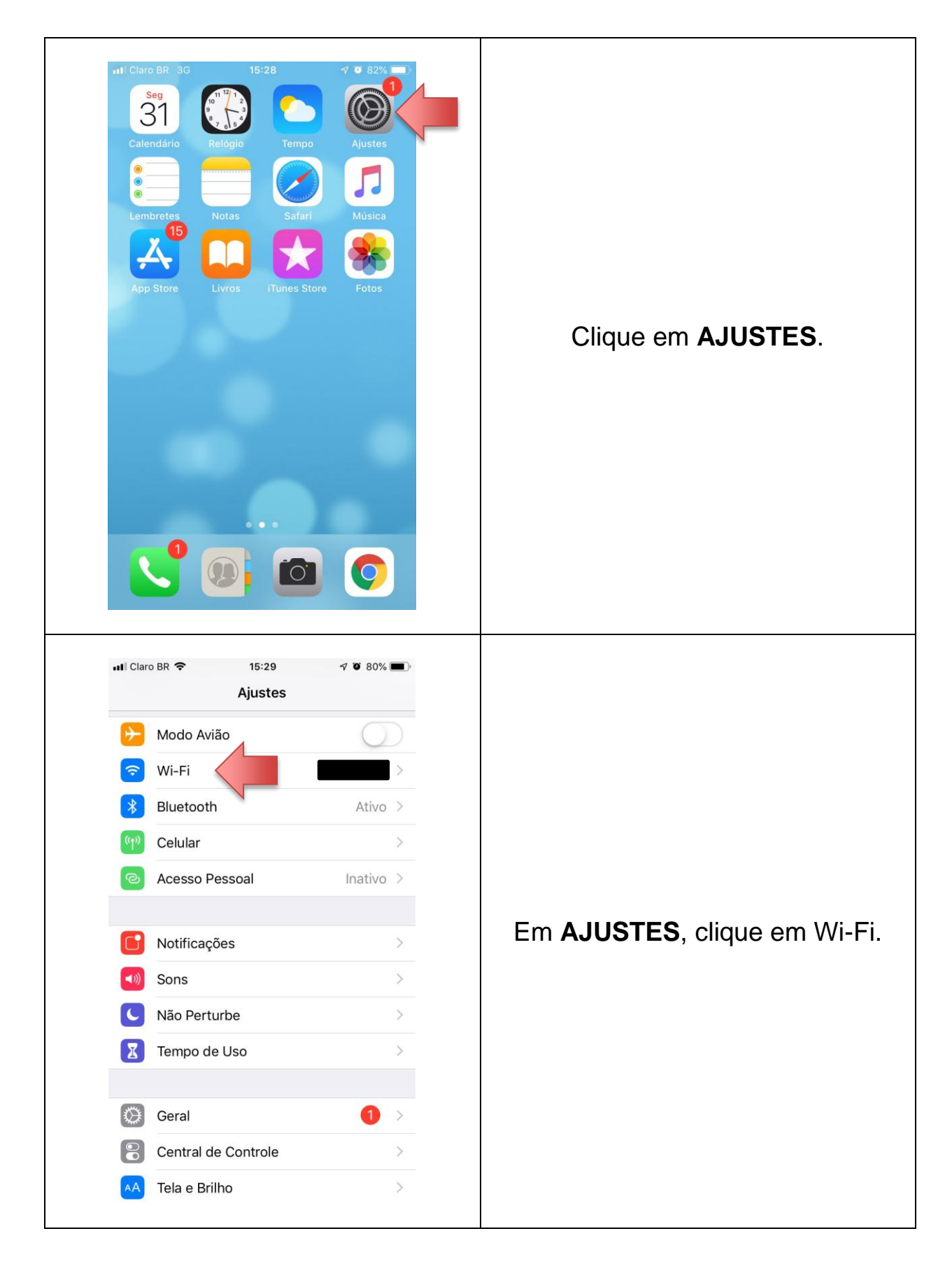

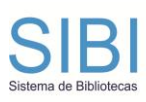

## Universidade Católica de Brasília

| 📶 Claro BR 🗢                                                                                                    | 15:29       | 7 9 80% 🔳                                                                                                    |                                                                   |
|----------------------------------------------------------------------------------------------------|-------------|----------------------------------------------------------------------------------------------------|-------------------------------------------------------------------|
| Ajustes                                                                                                    | Wi-Fi       |                                                                                                    |                                                                   |
|                                                                                                    |             |                                                                                                    |                                                                   |
| Wi-Fi                                                                                                    |             |                                                                                                    |                                                                   |
| Rede Não Protegida                                                                                                    |             | <b>?</b> (i)                                                                                                    |                                                                   |
| ESCOLHA UMA REDE                                                                                                    |             |                                                                                                    |                                                                   |
| Outra                                                                                                    |             | _                                                                                                    | Escolba a rede Wi-Ei em que voi                                   |
|                                                                                                    |             |                                                                                                    | está conectado e clique no "i" az                                 |
| Solicitar Conexão                                                                                                    |             | $\bigcirc$                                                                                                    | ao lado da rede escolhida.                                        |
|                                                                                                    |             |                                                                                                    |                                                                   |
|                                                                                                    |             |                                                                                                    |                                                                   |
| ••1 Claro BR 奈<br>✔Wi-Fi<br>Login Automático                                                                                                    | 15:29       | 4 9 80% .                                                                                                    |                                                                   |
| <ul> <li>II Claro BR <ul> <li>Wi-Fi</li> <li>Login Automático</li> <li>ENDEREÇO IPV4</li> <li>ENDEREÇO IPV4</li> </ul> </li></ul>                                                                                     | 15:29       | 7 8 80% •                                                                                                    |                                                                   |
| I Claro BR                                                                                                    | 15:29       | √ ¥ 80% ■)<br>Automático >                                                                                                    |                                                                   |
| <ul> <li>Il Claro BR </li> <li>Wi-Fi</li> <li>Login Automático</li> <li>ENDEREÇO IPV4</li> <li>Configurar IP</li> <li>Endereço IP</li> </ul>                                                                          | 15:29       | <ul> <li>✓ ♥ 80% ■</li> <li>Automático &gt;</li> <li>10.60.104.155</li> </ul>                                                                      |                                                                   |
| <ul> <li>Il Claro BR </li> <li>Wi-Fi</li> <li>Login Automático</li> <li>ENDEREÇO IPV4</li> <li>Configurar IP</li> <li>Endereço IP</li> <li>Máscara de Sub-real</li> </ul>                                             | 15:29       | <ul> <li>✓ ♥ 80% ■</li> <li>Automático &gt;</li> <li>10.60.104.155</li> <li>255.255.0.0</li> </ul>                                                 |                                                                   |
| <ul> <li>Il Claro BR </li> <li>Wi-Fi</li> <li>Login Automático</li> <li>ENDEREÇO IPV4</li> <li>Configurar IP</li> <li>Endereço IP</li> <li>Máscara de Sub-rea</li> <li>Roteador</li> </ul>                            | 15:29       | <ul> <li>✓ ♥ 80% ■</li> <li>Automático &gt;</li> <li>10.60.104.155</li> <li>255.255.0.0</li> <li>10.60.255.254</li> </ul>                          | Na próxima tela, role para baixo<br>clique em "Configurar Proxy". |
| <ul> <li>Il Claro BR </li> <li>Wi-Fi</li> <li>Login Automático</li> <li>ENDEREÇO IPV4</li> <li>Configurar IP</li> <li>Endereço IP</li> <li>Máscara de Sub-ree</li> <li>Roteador</li> <li>Renovar Concessão</li> </ul> | 15:29<br>de | <ul> <li>✓ ♥ 80% ■</li> <li>Automático &gt;</li> <li>10.60.104.155</li> <li>255.255.0.0</li> <li>10.60.255.254</li> </ul>                          | Na próxima tela, role para baixo<br>clique em "Configurar Proxy". |
| I Claro BR                                                                                                    | 15:29<br>de | <ul> <li>✓ ♥ 80% ■</li> <li>Automático &gt;</li> <li>10.60.104.155</li> <li>255.255.0.0</li> <li>10.60.255.254</li> </ul>                          | Na próxima tela, role para baixo<br>clique em "Configurar Proxy". |
| I Claro BR  Wi-Fi Login Automático ENDEREÇO IPV4 Configurar IP Endereço IP Máscara de Sub-rea Roteador Roteador DNS Configurar DNS                                                                                    | 15:29<br>de | <ul> <li>✓ ♥ 80% ●</li> <li>Automático &gt;</li> <li>10.60.104.155</li> <li>255.255.00</li> <li>10.60.255.254</li> <li>Automático &gt;</li> </ul>  | Na próxima tela, role para baixo<br>clique em "Configurar Proxy". |
| I Claro BR                                                                                                    | 15:29       | <ul> <li>✓ ● 80% ●</li> <li>Automático &gt;</li> <li>10.60.104.155</li> <li>255.255.0.0</li> <li>10.60.255.254</li> <li>Automático &gt;</li> </ul> | Na próxima tela, role para baixo<br>clique em "Configurar Proxy". |
| I Claro BR                                                                                                    | 15:29       | Image: 200 state         Automático         10.60.104.155         255.255.0.0         10.60.255.254    Automático                                  | Na próxima tela, role para baixo clique em "Configurar Proxy".    |

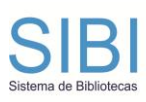

## Universidade Católica de Brasília

| Configurar Proxy Salvar                                                                            | Nesta tela, ative a opção <b>Manua</b><br>para obter os campos Servidor<br>Porta e Autenticação.                   |
|----------------------------------------------------------------------------------------------------|----------------------------------------------------------------------------------------------------|
| Il Claro BR        15:31       1 0 79% ■)         Configurar Proxy       Salvar         Desativado | Preencha os campos com o<br>endereço <b>proxy.ubec.edu.br</b> e<br>porta <b>3128</b> , conforme figura ao<br>lado. |
| Automático<br>Servidor proxy.ubec.edu.br                                                           | Em seguida, ative a opção de <b>Autenticação</b> e insira seus dade                                                |
| Porta 3128                                                                                         | de acesso à rede.                                                                                                  |
|                                                                                                    |                                                                                                    |
| Autenticação                                                                                       | Considere:                                                                                                    |
| Autenticação O<br>Nome de usuário Senha                                                            | Considere:<br><b>Para Alunos</b><br>E-mail institucional.<br>Senha do e-mail institucional                         |